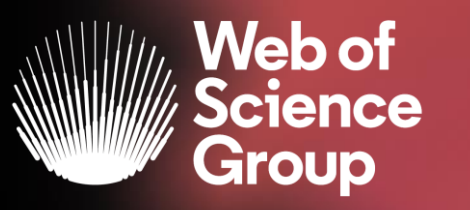

## Formación online sobre la Web of Science

Módulo B dirigido a los investigadores

Curso B4 – Buscar revistas, analizar su perfil y entender el cálculo del factor de impacto

## Bienvenidos, la formación empezará en unos minutos. Os enseño las instrucciones para conectarse al audio.

12 de diciembre de 2019 Formadora: Anne Delgado

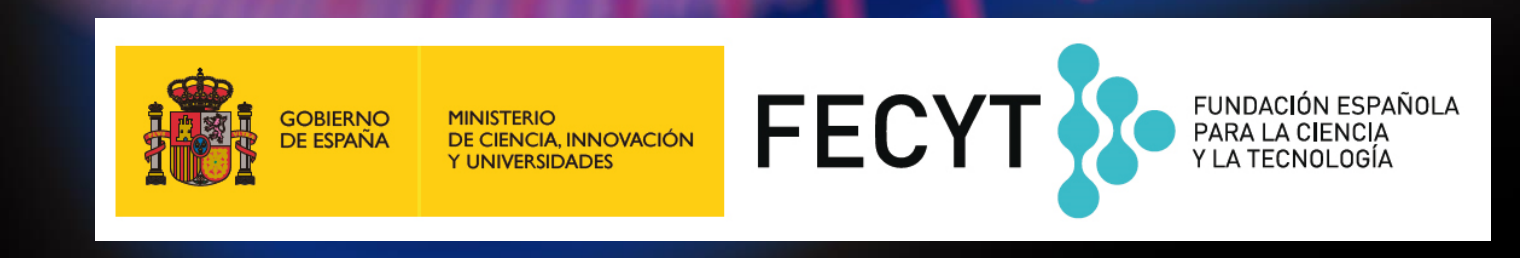

## Bienvenidos a esta sesión de formación online

### Después de entrar en WebEx, verás 3 opciones para el audio. Elije una de las opciones para poder oír la formadora.

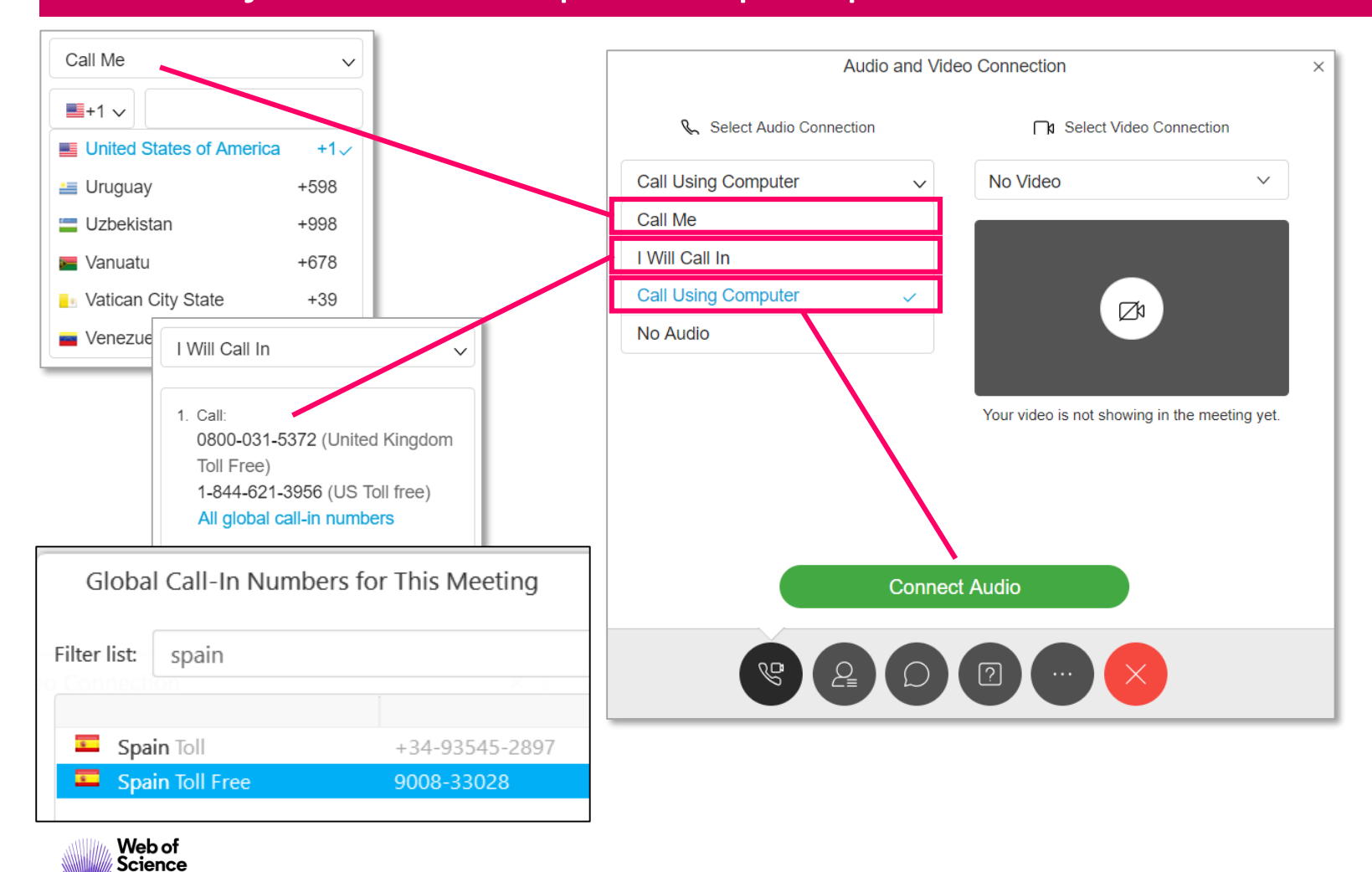

Group

Los micrófonos están silenciados por defecto para evitar los ruidos de fondo. Puedes contactar con la formadora escribiendo en la Chat Box.

| onat      |                 | ~ |
|-----------|-----------------|---|
|           |                 |   |
| Send to:  | Host            | ~ |
| Turse tre | ur message here |   |

Las herramientas están en la parte superior de la pantalla, o bien abajo (depende de la versión de WebEx instalada). A veces es necesario mover el ratón para verlas.

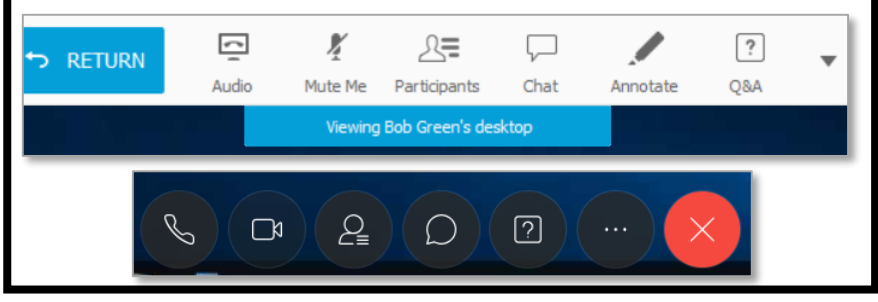

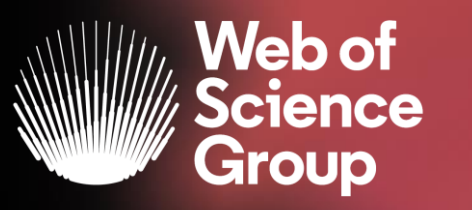

## Formación online sobre la Web of Science

### Módulo B dirigido a los investigadores

Curso B4 – Buscar revistas, analizar su perfil y entender el cálculo del factor de impacto

12 de diciembre de 2019 Formadora: Anne Delgado

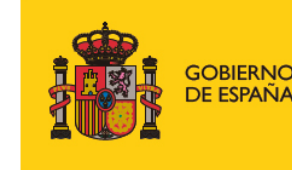

MINISTERIO DE CIENCIA, INNOVACIÓN Y UNIVERSIDADES

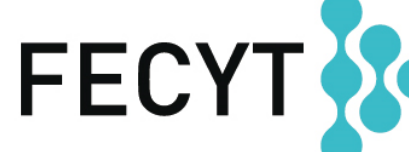

FUNDACIÓN ESPAÑOLA PARA LA CIENCIA Y LA TECNOLOGÍA Agenda Curso B3

- La selección de las revistas de la colección principal
- El factor de impacto
- Información sobre las revistas en la Web of Science
- Información sobre las revistas en Journal Citation Reports
- NUEVO Master Journal List

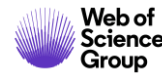

Agenda Curso B3

- La selección de las revistas de la colección principal
- El factor de impacto
- Información sobre las revistas en la Web of Science
- Información sobre las revistas en Journal Citation Reports
- NUEVO Master Journal List

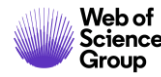

## Web of Science Core Collection

El núcleo central de la plataforma Web of Science

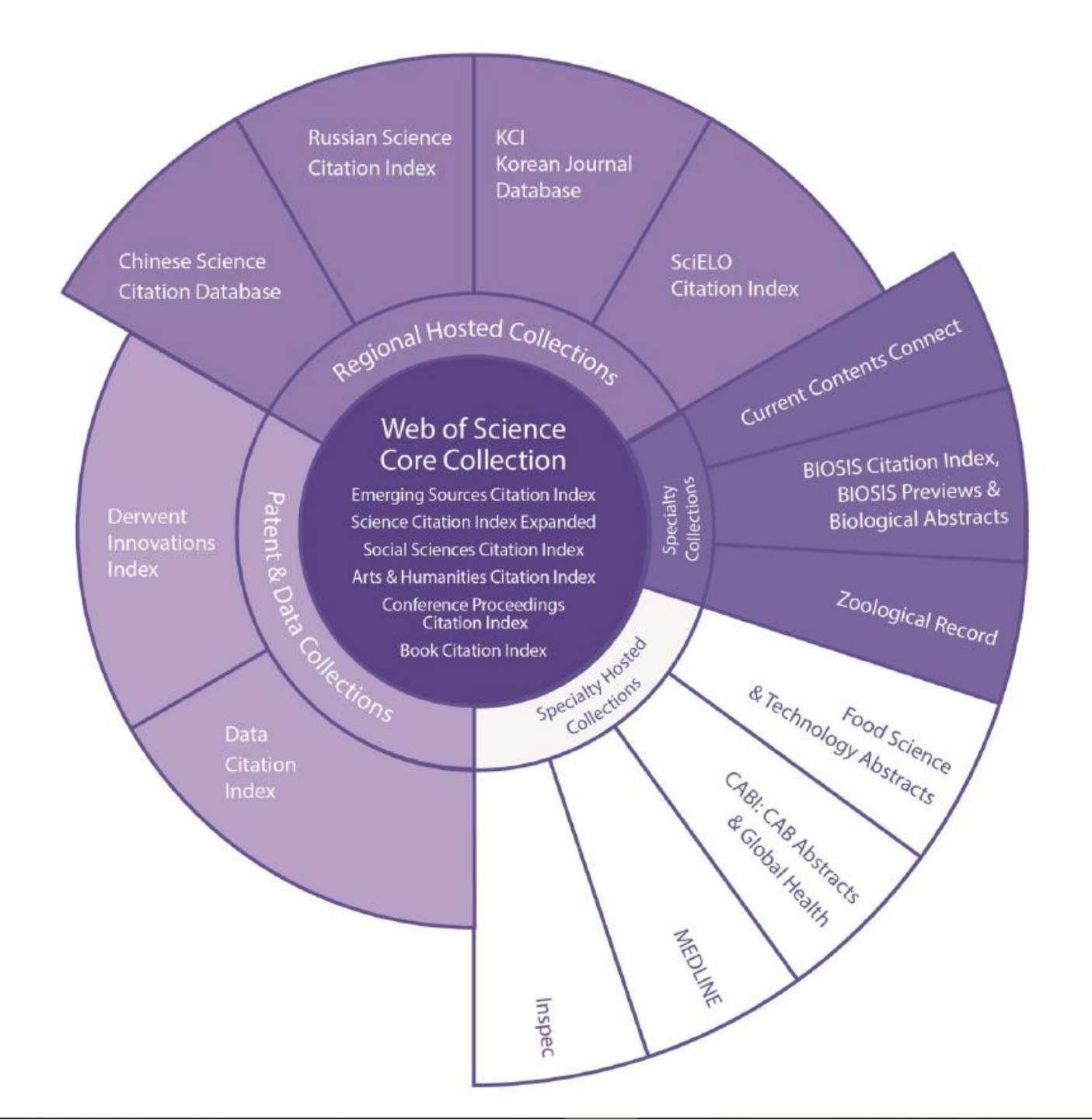

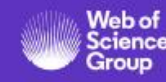

## The Web of Science Core Collection

Índices

1. Science Citation Index Expanded (SCIE)

> Creado en 1964 como SCI en la actualidad indexa revistas con datos retrospectivos desde 1900 hasta el momento presente con referencias citadas completas.

2. Social Sciences Citation Index (SSCI)

Creado en 1973 en la actualidad indexa revistas con datos retrospectivos desde 1900 hasta el momento presente con referencias citadas completas.

3. Arts & Humanities Citation Index (AHCI)

Creado en 1978, en la actualidad indexa revistas con datos retrospectivos desde 1975 hasta el momento presente con referencias citadas completas. 4. Emerging Sources Citation Index (ESCI)

Creado en 2015 en la actualidad indexa revistas con datos retrospectivos desde 2005 hasta el momento presente con referencias citadas completas.

5. Conference Proceedings Citation Index (CPCI)

> Creado en 2008 en la actualidad indexa actas de conferencias desde 1990 hasta el momento presente con referencias citadas completas.

6. Book Citation Index (**BKCI**)

Creada en 2011 en la actualidad indexa libros.

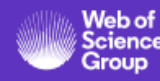

# Nuestro proceso de selección es único

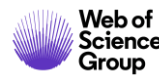

## Web of Science Core Collection

- > Las decisiones editoriales son tomadas por un equipo interno de expertos
- > Ningún miembro del equipo está vinculado a editoriales o instituciones de investigación
- No existe conflicto de intereses
- Cada editor es experto en cada una de las categorías temáticas específicas
- Cada editor tiene un conocimiento minucioso de las revistas de su área
- El riguroso proceso de Web of Science Core Collection contrasta con el de otras bases de datos que dependen de métodos algorítmicos y/o delegan aspectos de la toma de decisiones editoriales a la comunidad investigadora

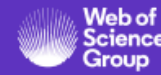

## Web of Science Core Collection

Colección fidedigna de revistas, libros y actas de conferencias de alta calidad

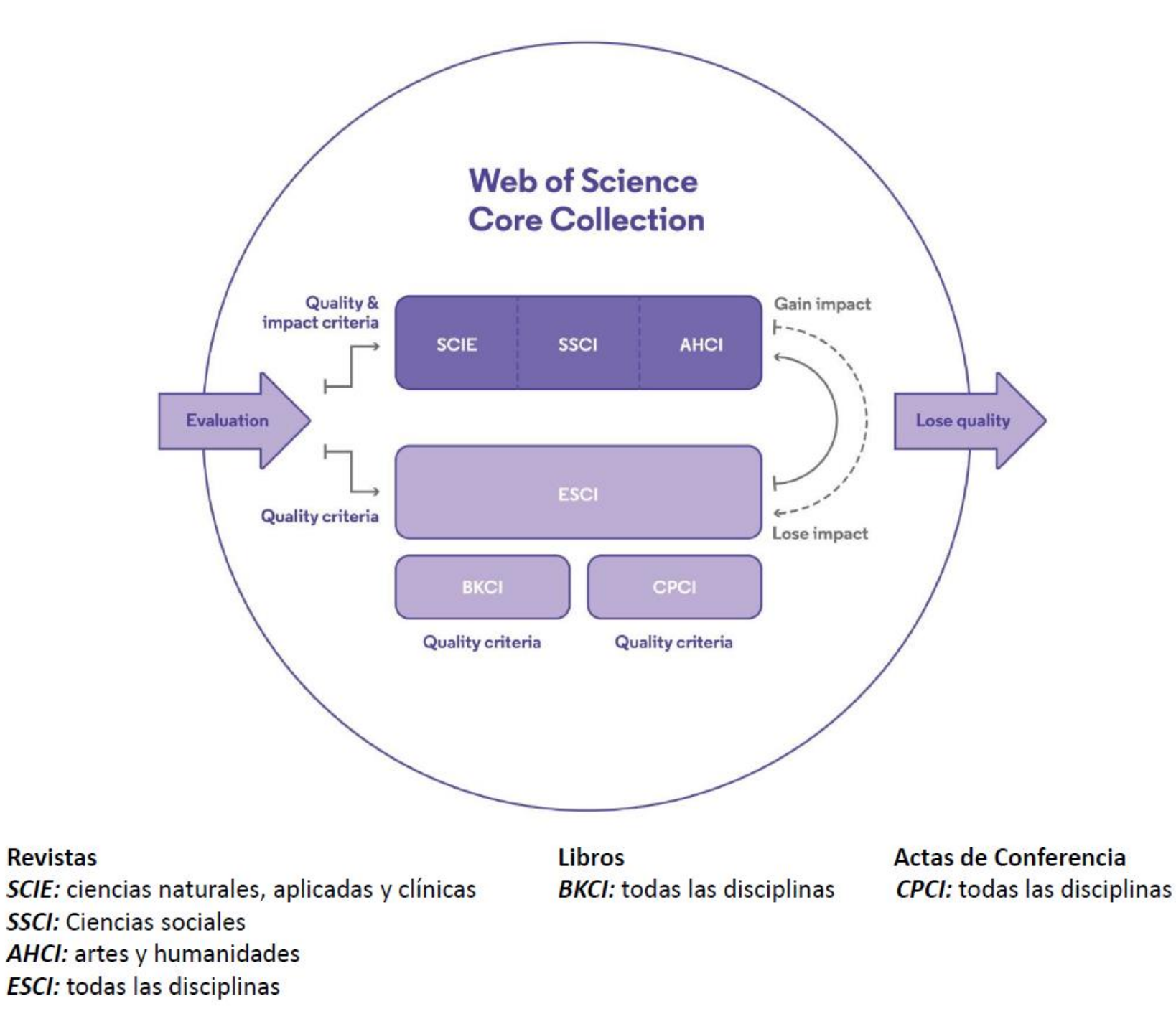

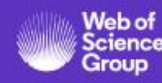

## **Proceso Editorial**

Actualizado para mejorar la velocidad y la transparencia de la evaluación de revistas

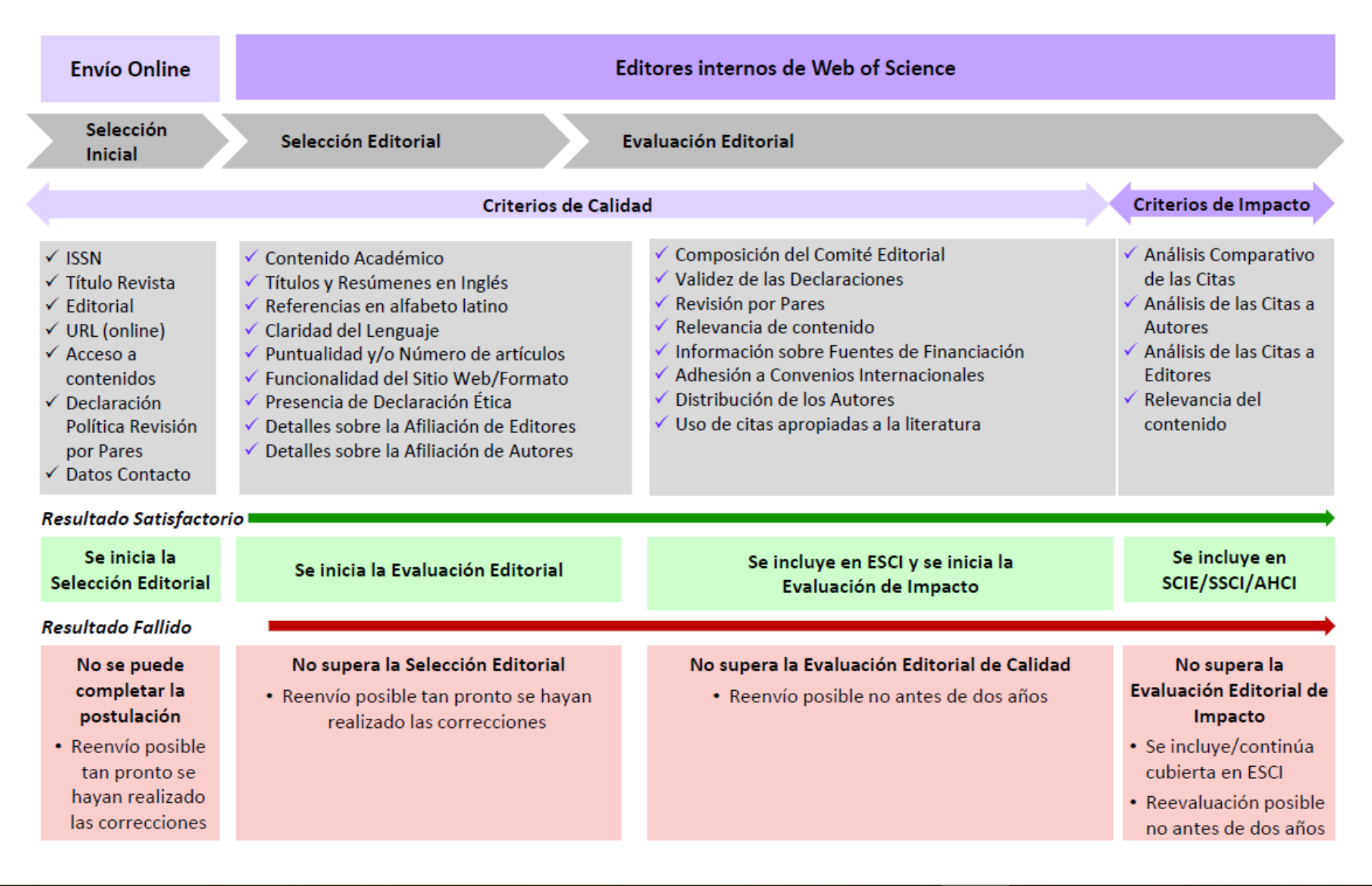

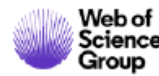

## Web of Science Core Collection

Minuciosamente supervisada por un equipo editorial interno de *Web of Science,* formado por expertos Utilizamos un conjunto de 28 criterios para la evaluación de las revistas:

- 24 criterios de calidad diseñados para evaluar y seleccionar las revistas que cumplan rigurosamente con las mejores prácticas editoriales

- 4 criterios de impacto diseñados para seleccionar las revistas de mayor influencia en sus respectivos ámbitos, utilizándose como indicador primario de dicho impacto el comportamiento de las citas.
- Las revistas que cumplan con los criterios de calidad serán incluídas en ESCI, que forma parte de la Web of Science Core Collection
- Las revistas que cumplan con estos criterios de calidad junto con los de impacto, serán incluídas en SCIE, SSCI o AHCI en función de su área de investigación
- Se trata de colecciones dinámicas que están sujetas a una continua supervisión, con objeto de asegurar que cada revista se encuentre debidamente ubicada en la colección a la que pertenezca.
- > Las revistas en ESCI cuyo comportamiento de citas aumente significativamente serán trasladadas a SCIE, SSCI o AHCI
- Las revistas en SCIE, SSCI y AHCI cuyo comportamiento de citas disminuya significativamente serán trasladadas a ESCI
- Cualquier revistas que no cumpla con nuestros 24 criterios de calidad será deseleccionada de la Web of Science Core Collection

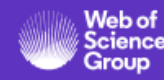

## Para más información sobre el proceso y los criterios de selección de las revistas

- Lea esta página <u>https://clarivate.com/webofsciencegroup/solutions/editorial/</u>
  - Learn more about selection and criteria
  - Check journal coverage
  - Submit your journal for evaluation & enquire about status
  - Submit a book or a conference proceedings
  - Download our guides
- Contacte con Mila Cahue <u>mila.cahue@Clarivate.com</u>
   Cada mos. Mila organiza un wobinario do 1 hora on ospañol y on in

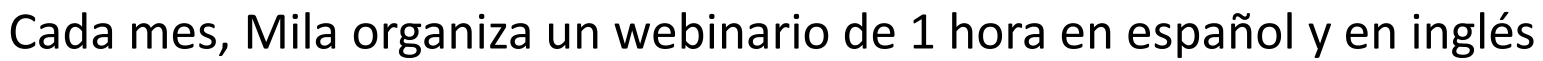

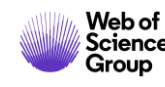

## Agenda Curso B3

- La selección de las revistas de la colección principal
- El factor de impacto
- Información sobre las revistas en la Web of Science
- Información sobre las revistas en Journal Citation Reports
- NUEVO Master Journal List

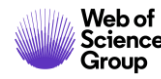

## La invención del factor de impacto

| Reprinted in Essays of an Information Scientist, Vol:6, p.468-471, 1983                                                                                                    |                                                                                                    |                                                                                                    |  |
|----------------------------------------------------------------------------------------------------|----------------------------------------------------------------------------------------------------|----------------------------------------------------------------------------------------------------|--|
| Registed free                                                                                                    | n Bosser, July 15, 1885, Vol. 125, No. 3189,                                                                        | pagan 104-113. ,                                                                                                    |  |
| Citation Indexe                                                                                                    | s for Science<br>usion in Documentation                                                                             | case. Chantified indexes are also depend-<br>ent upbn a subject analysis of individual<br>articles and, at best, offer us better con-<br>sistency of indexing rather than greater<br>specificity or multiplicity in the subject<br>approach. Similarly, terminology is im-<br>portant, but even an ideal atandardian-<br>tion of terminology and nomenclature                                                                                                    |  |
| throug                                                                                                    | through Association of Ideas analyse<br>through Association of Ideas Why<br>Eugene Gerfield, Pb. D. incress<br>Here |                                                                                                    |  |
| "The survival risks of disputed<br>dash by a writer, where it is dilibered<br>to any a series manter. Of correc-<br>tor and, is a stricts matter of correc-<br>tor and the stricts of the series of the<br>probability of the series of the series of the<br>series of the series and the series of the<br>correct by a write which the program is<br>the series of the series of the series of the<br>correct by a strict which the program<br>which is a survival of the series of the<br>series of the series of the series of the<br>correct by a strict which the program<br>which is a survival of the series of the<br>series of the series of the series of the<br>series of the series of the series of the<br>series of the series of the series of the<br>series of the series of the series of the<br>series of the series of the series of the<br>scheler to be series of the series of the<br>scheler to be series of the series of the<br>scheler to be series of the series of the<br>scheler to be series of the series of the<br>scheler to be series of the series of the<br>scheler to be series of the series of the<br>scheler to be series of the series of the<br>scheler to be series of the series of the<br>scheler to be series of the series of the<br>scheler to be series of the series of the<br>scheler to be series of the series of the<br>scheler to be series of the series of the<br>scheler scheler scheler to the series of the<br>scheler scheler scheler to the series of the<br>scheler scheler scheler to the series of the series of<br>a priority the scheler scheler to the scheler scheler to<br>the scheler scheler scheler to the scheler scheler to<br>the scheler scheler scheler to the scheler scheler to<br>the scheler scheler scheler to the scheler to<br>the scheler scheler scheler scheler to the scheler scheler to<br>the scheler scheler scheler scheler scheler scheler scheler to<br>the scheler scheler scheler scheler scheler scheler scheler scheler scheler scheler scheler scheler scheler scheler scheler scheler scheler scheler scheler scheler scheler scheler scheler scheler scheler scheler scheler scheler scheler scheler scheler scheler scheler scheler scheler sch | <text><text></text></text>                                                                                          | approach of these two create decontents<br>approach of the sciencific who create independent<br>proach of the sciencific who create independent<br>matching of the science of the science of the<br>science of the science of the science of the<br>science of the s |  |

- En 1963, Eugene Garfield crea Science Citation Index, ISI, Philadelphia
- Eugene desarrolla el concepto del Índice de Citas
- SCI se convierte en un producto comercial

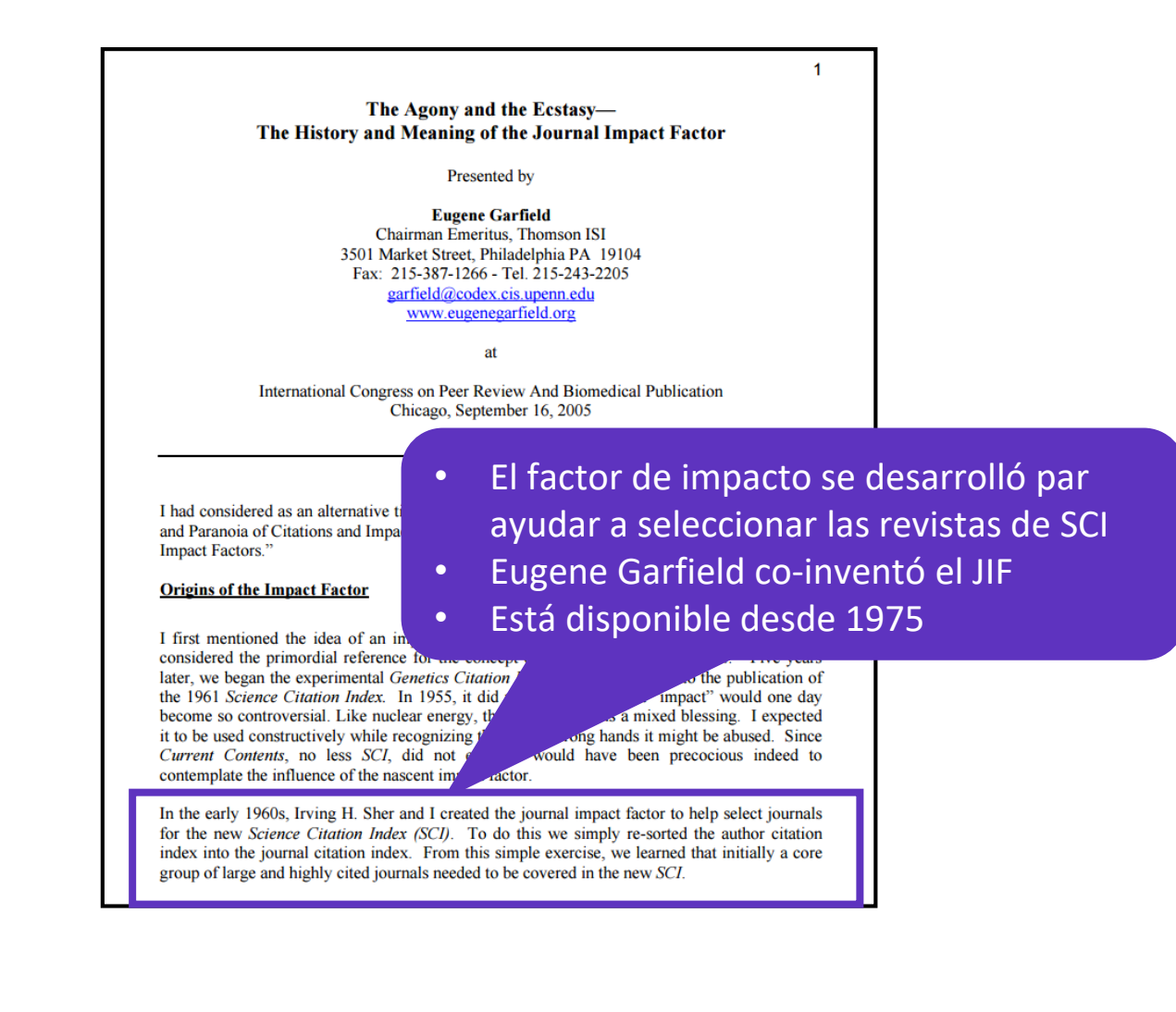

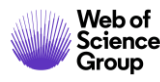

## ¿Cómo se calcula el factor de impacto?

#### 2018 Impact Factor = Ratio of citations from 2018 to papers published in 2016 and 2017

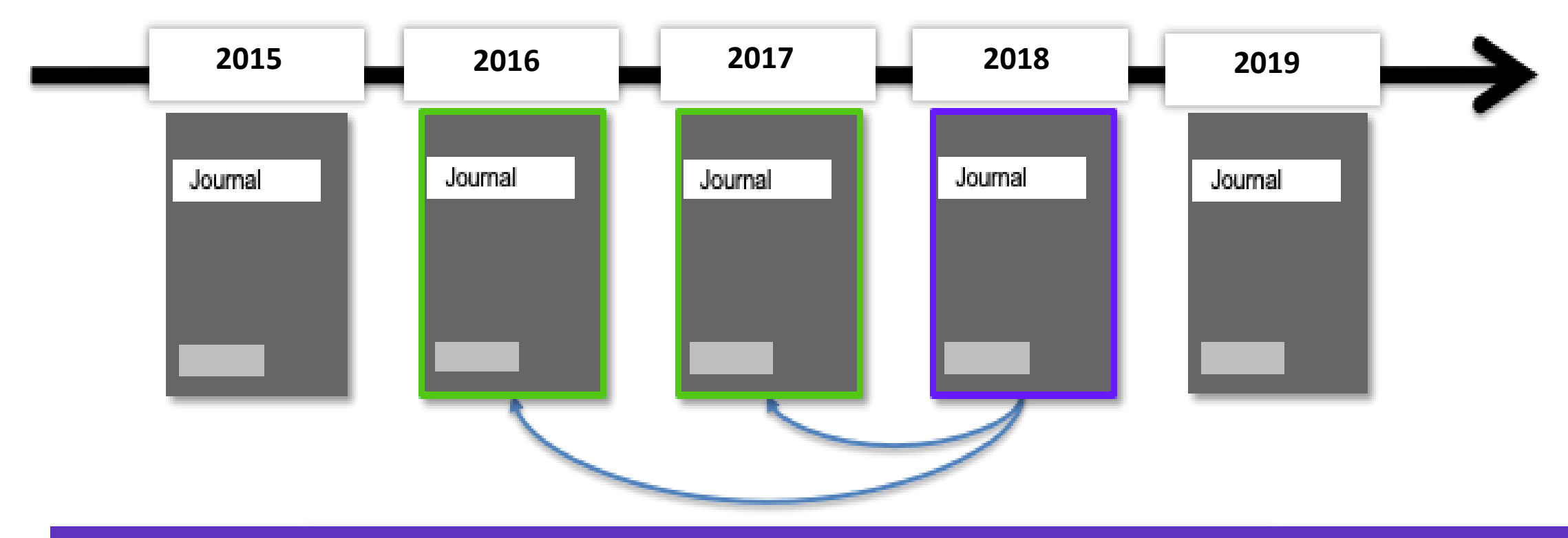

Edición 2019: Factor de impacto para 11.877 revistas en los índices de Ciencias y Ciencias Sociales

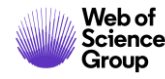

Agenda Curso B3

- La selección de las revistas de la colección principal
- El factor de impacto
- Información sobre las revistas en la Web of Science
- Información sobre las revistas en Journal Citation Reports
- NUEVO Master Journal List

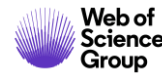

## Ver el último factor de impacto en la Web of Science

Group

| Search                                                   |                                                                                                    | Tools                                                                       | Search History Marked List                                              |
|----------------------------------------------------------|----------------------------------------------------------------------------------------------------|-----------------------------------------------------------------------------|-------------------------------------------------------------------------|
| Results: 76,438<br>(from Web of Science Core Collection) | Sort by: Date <u>Times Cited ↓</u> Usage Count Relevance More <del>↓</del>                                                                 |                                                                             | <ul> <li>▲ 1 of 7,644</li> </ul>                                        |
| You searched for: TOPIC: ("growth h<br>ormone")More      | Select Page Export Add to Marked List                                                                                                    |                                                                             | <b>Analyze Results</b><br>Citation Report feature not<br>available. [?] |
|                                                          | 1. PREPARATION OF 131I-LABELLED HUMAN GROWTH HORMON<br>By: GREENWOOD, FC; HUNTER, WM                                                       | E OF HIGH SPECIFIC RADIOACTIVITY                                            | Times Cited: 10,397<br>(from Web of Science Core                        |
| Refine Results                                           | BIOCHEMICAL JOURNAL Volume: 89       Issue: 1       Pages: 114-&         Software       Full Text from Publisher       Free Published Arti | NATURE                                                                      | ×                                                                       |
| Search within results for Q                              | 2. PREPARATION OF IODINE-131 LABELLED HUMAN GROWT                                                                                          | Impact Factor<br>41.577 44.959                                              |                                                                         |
| Filter results by:                                       | NATURE     Full Text from Publisher                                                                                                    | 2017 5 year<br>JCR ® Category Rank in Category                              | Quartile in Category                                                    |
| Wighly Cited in Field (118)                              |                                                                                                    | MULTIDISCIPLINARY SCIENCES 1 of 64                                          | Q1                                                                      |
|                                                          |                                                                                                    | Data from the 2017 edition                                                  | 's                                                                      |
|                                                          |                                                                                                    | <b>Publisher</b><br>MACMILLAN MAGAZINES LTD, PORTERS SOUTH, 4 CI<br>ENGLAND | RINAN ST, LONDON N1 9XW,                                                |
|                                                          |                                                                                                    | ISSN: 0028-0836                                                             |                                                                         |
|                                                          |                                                                                                    | Research Domain<br>Science & Technology - Other Topics                      |                                                                         |
| Web of                                                   |                                                                                                    |                                                                             | Close Window                                                            |

## Las categorías de la Web of Science

https://images.webofknowledge.com/WOKRS533JR18/help/es\_LA/WOS/hp\_subject\_category\_terms\_tasca.html

|                                                                                                    |                                                                                   |                                                                                                    | Contenio                                                                                       | do   Índice   Cerrar ayuda                                                                                                    | 25 | 4 categorías |
|----------------------------------------------------------------------------------------------------|-----------------------------------------------------------------------------------|----------------------------------------------------------------------------------------------------|------------------------------------------------------------------------------------------------|----------------------------------------------------------------------------------------------------|----|--------------|
| Colección                                                                                                    | principal d                                                                       | le Web of Sc                                                                                          | ience Ayuda                                                                                    |                                                                                                    |    |              |
| Todos los libros y re<br>menos a una de las<br>Web of Science incl<br>de Web of Science.                         | evistas incluidos en la co<br>siguientes categorías d<br>luye la categoría de mat | lección principal de <i>Web of</i><br>e materias. Cada registro d<br>eria de su publicación fuent     | <i>Science</i> se asignan al<br>e la colección principal de<br>e en el campo <b>Categorías</b> | Categorías de Web of Science - Nota<br>de Alcance<br>• Science Citation Index<br>Expanded - Notas de ámbito<br>(SCIE)                                                                                                    | IS |              |
| Acoustics<br>(Acústica)                                                                                          | Electrochemistry<br>(Electroquímica)                                              | Literature (Literatura)                                                                               | Physics, Fluids &<br>Plasmas (Física,<br>Fluidos y Plasmas)                                    | Social Science Citation Index     - Notas de ámbito (SSCI)     Arts & Humanities Citation     Index - Notas de ámbito (AHC                                                                                                    | D. |              |
| Agricultural<br>Economics &<br>Policy (Política y<br>Economía<br>Agrícola)                                       | Emergency<br>Medicine<br>(Medicina de<br>Emergencia)                              | Literature, African,<br>Australian, Canadian<br>(Literatura, Africana,<br>Australiana,<br>Canadiense) | Physics,<br>Mathematical (Física,<br>Matemática)                                               | Página de resultados - Refinar<br>resultados<br>En la página de resultados, puede<br>refinar aún más los resultados de<br>su búsqueda seleccionando<br>términos de categorías específicas<br>que aparecen en la lista Categoría<br>de Web of Science del panel de la | s  |              |
| Agricultural<br>Engineering<br>(Ingeniería<br>Agrícola)                                                          | Endocrinology &<br>Metabolism<br>(Endocrinología y<br>Metabolismo)                | Literature, American<br>(Literatura,<br>Americana)                                                    | Physics,<br>Multidisciplinary<br>(Física,<br>Multidisciplinar)                                 | izquierda.<br>Opción de análisis de resultados<br>En la página Analizar resultados,<br>puede agrupar y clasificar registros<br>de un conjunto de registros<br>seleccionando la onción Catagoría                                                                      | 5  |              |
| Agriculture, Dairy<br>& Animal Science<br>(Ciencia de los<br>Animales,<br>Productos<br>Lácteos y<br>Agricultura) | Energy & Fuels<br>(Energía y<br>Combustibles)                                     | Literature, British<br>Isles (Literatura,<br>Islas Británicas)                                        | Physics, Nuclear<br>(Física, Nuclear)                                                          | de Web of Science. Use esta<br>función para ver una clasificación<br>por campo, número de registros y<br>porcentaje de cada categoría de<br>Web of Science del conjunto de<br>resultados.                                                                            | 5  |              |

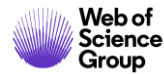

## Buscar todas las publicaciones de una revista

| Basic Search Author Search   Example: Cancer* OR Molecular Cancer   Select from Index   Timespan   All years (1900 - 2019)   More settings   Veb of Science Core Collection: Citation Indexes   Science Citation Index Expanded (SCI-EXPANDED) -1900-present                                                                                                    | Select a database Web of Science Core Collection                        | •                    |                                |                                                           |
|----------------------------------------------------------------------------------------------------|-------------------------------------------------------------------------|----------------------|--------------------------------|-----------------------------------------------------------|
| Example: Cancer* OR Molecular Cancer   Select from Index   Select from Index   Timespan   All years (1900 - 2019)   More settings   Web of Science Core Collection: Citation Indexes   Science Citation Index Expanded (SCI-EXPANDED) - 1900-present     Publication Name   Science Citation Index Expanded (SCI-EXPANDED) - 1900-present     Publication Name   Science Citation Index Expanded (SCI-EXPANDED) - 1900-present     Publication Name   On   You can set this option ON after                                                                                                    | Basic Search     Author Search     Cited Reference Search     Advantage | nced Search Structur | re Search                      |                                                           |
| Select from index     Topic   Topic   Title   Author   Author   Publication Name   Year Published   Funding Agency     Web of Science Core Collection: Citation Indexes   Web of Science Citation Indexes   Science Citation Index Expanded (SCI-EXPANDED)1900-present     On   You can set this option ON after                                                                                                    | Example: Cancer* OR Molecular Cancer                                    | 😢 Pu                 | Iblication Name                | <ul> <li>Search</li> </ul>                                |
| Timespan   All years (1900 - 2019)   All years (1900 - 2019)     Publication Name   Year Published   Year Published   Funding Agency     Web of Science Core Collection: Citation Indexes   Science Citation Index Expanded (SCI-EXPANDED)1900-present     On   You can set this option ON after                                                                                                    | Select from Index                                                       |                      | <br>Topic                      | Publication Name<br>Searches for journal titles, book tit |
| All years (1900 - 2019)     Publication Name     Year Published   Funding Agency     Web of Science Core Collection: Citation Indexes   Science Citation Index Expanded (SCI-EXPANDED)1900-present     On   You can set this option ON after                                                                                                    | Timespan                                                                |                      | Author                         | referred to as "source titles."                           |
| Web of Science Core Collection: Citation Indexes   Science Citation Index Expanded (SCI-EXPANDED)1900-present     On   Year Published     Year Published     Funding Agency     Auto-suggest publication names     On   Year Published     Year Published     Funding Agency     On     Year Published     Year Published <td>All years (1900 - 2019) 🔹</td> <td></td> <td>Publication Name</td> <td>Examples:<br/>clin* nucl* med*</td> | All years (1900 - 2019) 🔹                                               |                      | Publication Name               | Examples:<br>clin* nucl* med*                             |
| Web of Science Core Collection: Citation Indexes       Auto-suggest publication names         Science Citation Index Expanded (SCI-EXPANDED)1900-present       On       You can set this option ON after                                                                                                    | More settings                                                           | _                    | Funding Agency                 | Chemistry"                                                |
| Science Citation Index Expanded (SCI-EXPANDED) 1900-present On You can set this option ON after                                                                                                    | Web of Science Core Collection: Citation Indexes                        | r                    | Auto-suggest publication names |                                                           |
|                                                                                                    | Science Citation Index Expanded (SCI-EXPANDED)1900-present              |                      | On 👻 You can se                | et this option ON after                                   |

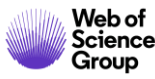

## Ver las publicaciones de una revista

| THE DNA THEY LEAVE BEHIND In a Drop of Water, New Answ                                                                                                    | wers to Questions About Marine Sp                                                                                                    | oecies                       |
|----------------------------------------------------------------------------------------------------|----------------------------------------------------------------------------------------------------|------------------------------|
| By: Dybas, CL (Dybas, Cheryl Lyn) <sup>[1]</sup>                                                                                                    | OCEANOGRAPHY                                                                                                    | <mark>∂</mark> ⊗             |
| OCEANOGRAPHY<br>Volume: 32 Issue: 3 Pages: 10-11 Special Issue: SI<br>DOI: 10.5670/oceanog.2019.303<br>Published: SEP 2019<br>Document Type: Editorial Material                                                                                                    | Impact FactorPop-up3.9134.455last ed20185 year                                                                                                    | window with<br>dition of JCR |
| View Journal Impact         Author Information         Reprint Address: Dybas, CL (reprint author)         Int League Conservat Writers, Golden, CO 80403 USA.         Addresses:         [1] Int League Conservat Writers, Golden, CO 80403 USA         E-mail Addresses: cheryl.lyn.dybas@gmail.com | JCR @ Category       Rank in Category       Quartile in Category         OCEANOGRAPHY       4 of 66       Q1         Data from the 2018 edition of Journal Citation Reports         Publisher       OCEANOGRAPHY SOC, P.O. BOX 1931, ROCH VILLE, MD U         ISSN:       1042-8275         Research Domain       Oceanography | JSA                          |
| Publisher<br>OCEANOGRAPHY SOC, P.O. BOX 1931, ROCKVILLE, MD USA                                                                                                    |                                                                                                    |                              |

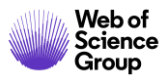

Agenda Curso B3

- La selección de las revistas de la colección principal
- El factor de impacto
- Información sobre las revistas en la Web of Science
- Información sobre las revistas en Journal Citation Reports
- NUEVO Master Journal List

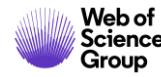

## **Buscar un revista**

| Welcome to Journal Citation Reports<br>Search a journal title or select an option to get started |                                      |                   |  |  |  |
|--------------------------------------------------------------------------------------------------|--------------------------------------|-------------------|--|--|--|
| Enter a journal name<br><i>Master Search</i>                                                     | Enter a journal name Master Search Q |                   |  |  |  |
| <b>Erowse by</b><br>Journal                                                                      | Image: Category                      | Custom<br>Reports |  |  |  |

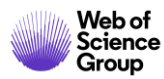

## El perfil de una revista

#### JOURNAL OF CLINICAL ENDOCRINOLOGY & METABOLISM

ISSN: 0021-972X eISSN: 1945-7197 ENDOCRINE SOC 2055 L ST NW, SUITE 600, WASHINGTON, DC 20036 USA

Go to Journal Table of Contents Go to Ulrich's Printable Version

#### Current Year 2017 All Years

TITLES ISO: J. Clin. Endocrinol. Metab. JCR Abbrev: J CLIN ENDOCR METAB

CATEGORIES

ENDOCRINOLOGY & METABOLISM -SCIE

PUBLICATION FREQUENCY 12 issues/year

LANGUAGES

English

The data in the two graphs below and in the Journal Impact Factor calculation panels represent citation activity in 2018 to items published in the journal in the prior two years. They detail the components of the Journal Impact Factor. Use the "All Years" tab to access key metrics and additional data for the current year and all prior years for this journal.

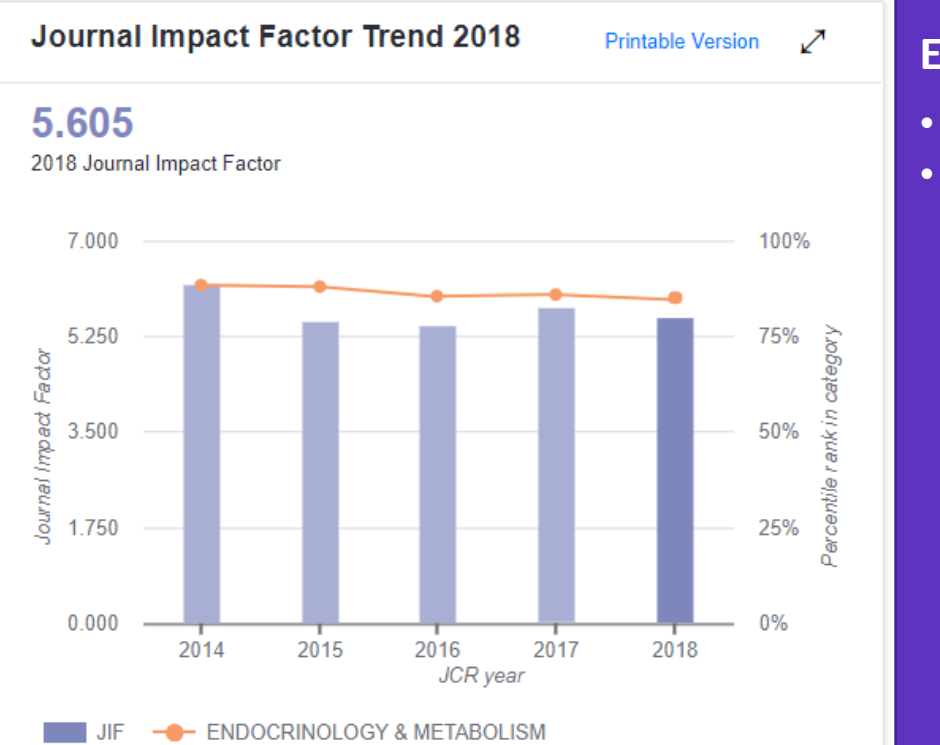

#### Es importante considerar el contexto

- El Factor de Impacto para una año específico
- Percentile/Ranking para una año específico y dentro de una categoría

| JCR Impact Factor |                            |          |                |  |  |
|-------------------|----------------------------|----------|----------------|--|--|
| JCR               | ENDOCRINOLOGY & METABOLISM |          |                |  |  |
| Year 🔻            | Rank                       | Quartile | JIF Percentile |  |  |
| 2018              | 22/145                     | Q1       | 85.172         |  |  |
| 2017              | 20/142                     | Q1       | 86.268         |  |  |
| 2016              | 20/138                     | Q1       | 85.870         |  |  |
| 2015              | 16/133                     | Q1       | 88.346         |  |  |
| 2014              | 15/128                     | Q1       | 88.672         |  |  |
| 2013              | 13/124                     | Q1       | 89.919         |  |  |
| 2012              | 13/122                     | Q1       | 89.754         |  |  |
| 2011              | 15/122                     | Q1       | 88.115         |  |  |
| 2010              | 13/116                     | Q1       | 89.224         |  |  |
| 2009              | 10/105                     | Q1       | 90.952         |  |  |
| 2008              | 11/93                      | Q1       | 88.710         |  |  |

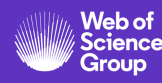

## **Explorar las citas de una revista**

Group

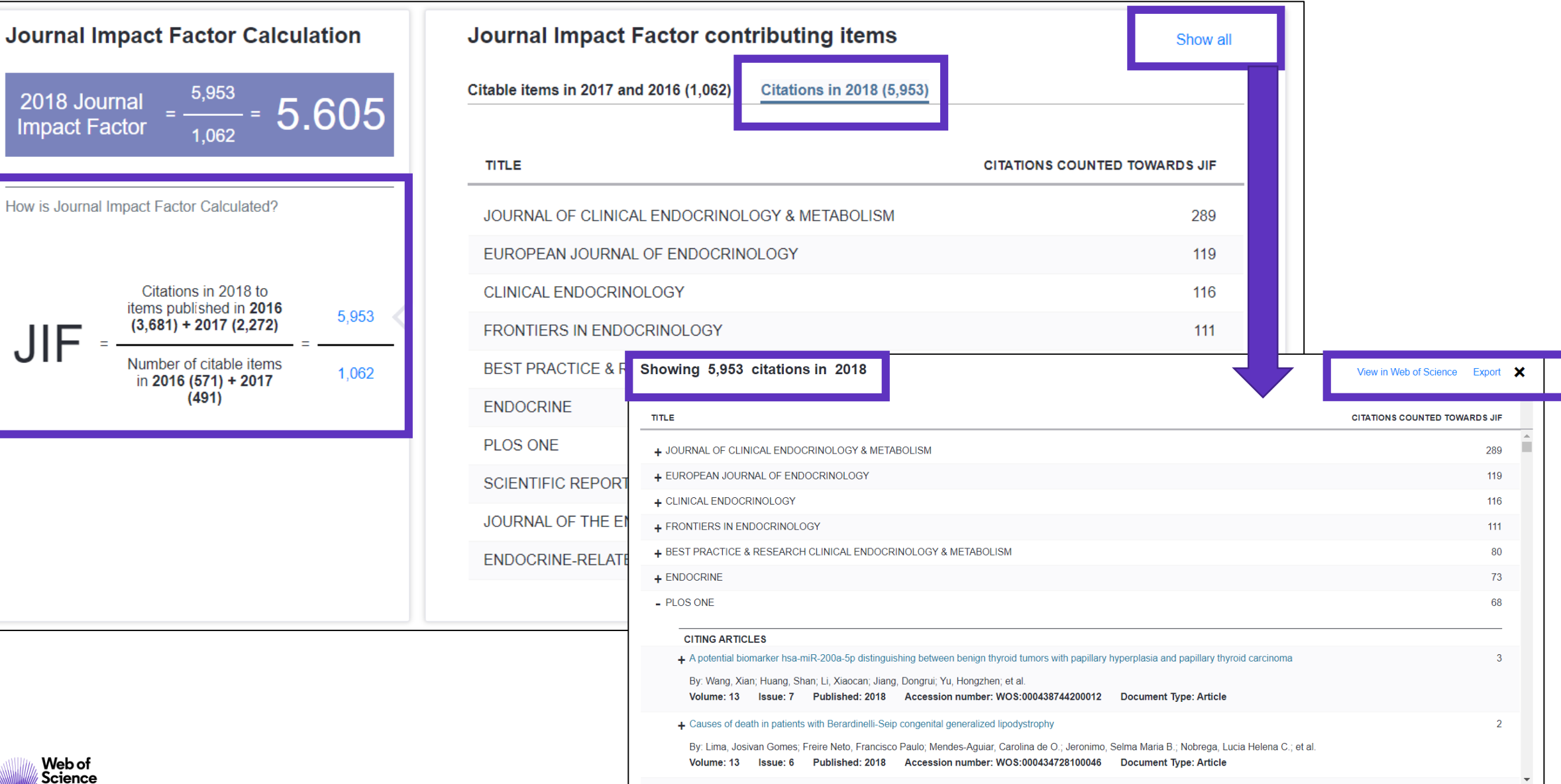

25

## Journal Intelligence

These data summarize the characteristics of the journal's published content for the most recent three years, that is, 2018 and the two prior years, combined. This information is based on all listed authors and addresses. It is meant to be descriptive rather than comparative.

| Contributions by country/region | 2     |
|---------------------------------|-------|
| country                         | count |
| 1. USA                          | 769   |
| 2. England                      | 200   |
| 3. Italy                        | 144   |
| 4. Netherlands                  | 141   |
| 5. GERMANY (FED REP GER)        | 133   |
| 6. Denmark                      | 115   |
| 7. Australia                    | 102   |
| - CHINA MAINLAND                | 102   |
| 9. France                       | 93    |
| 10. Sweden                      | 87    |
|                                 |       |

| Contributions by organizations                                           | $\checkmark$ |
|--------------------------------------------------------------------------|--------------|
| organization                                                             | count        |
| 1. HARVARD UNIVERSITY                                                    | 159          |
| 2. UNIVERSITY OF CALIFORNIA SYSTEM                                       | 105          |
| 3. VA BOSTON HEALTHCARE SYSTEM                                           | 97           |
| 4. MAYO CLINIC                                                           | 82           |
| 5. ERASMUS UNIVERSITY ROTTERDAM                                          | 72           |
| 6. UNIVERSITY OF COPENHAGEN                                              | 69           |
| 7. MASSACHUSETTS GENERAL HOSPITAL                                        | 61           |
| 8. UNIVERSITY OF PENNSYLVANIA                                            | 57           |
| 9. INSTITUT NATIONAL DE LA SANTE ET DE LA RECHERCHE<br>MEDICALE (INSERM) | 54           |
| 10. UNIVERSITY OF LONDON                                                 | 51           |
| - ASSISTANCE PUBLIQUE HOPITAUX PARIS (APHP)                              | 51           |

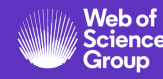

Agenda Curso B3

- La selección de las revistas de la colección principal
- El factor de impacto
- Información sobre las revistas en la Web of Science
- Información sobre las revistas en Journal Citation Reports
- NUEVO Master Journal List

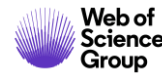

## The NEW Master Journal List

#### **Redesigned and enhanced**

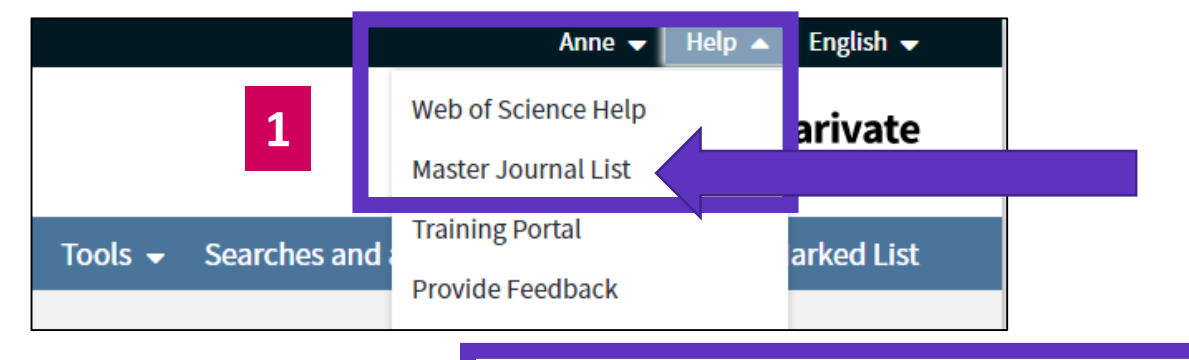

#### Login with your Web of Science credentials

Login

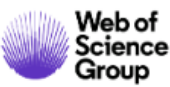

#### ce Master Journal List

#### urnal List Search Journals Match Manuscript

Downloads Scope Notes Help Center

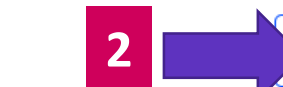

Create Free Account

## Browse, search, and explore journals indexed in the *Web of Science*

The *Master Journal List* is an invaluable tool to help you to find the right journal for your needs across multiple indices hosted on the *Web of Science* platform. Spanning all disciplines and regions, *Web of Science Core Collection* is at the heart of the *Web of Science* platform. Curated with care by an expert team of in-house editors, *Web of Science Core Collection* includes only journals that demonstrate high levels of editorial rigor and best practice. As well as the *Web of Science Core Collection*, you can search across the following specialty collections: *Biological Abstracts*, *BIOSIS Previews*, *Zoological Record*, and *Current Contents Connect*, as well as the *Chemical Information* products.

Search Journal, ISSN or title word...

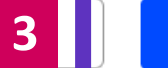

Search Journals

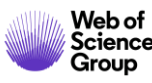

## **Searching the Master Journal List**

| Already have a manuscript?                                     | Refine Your Search Results                                                                                                    |                                |
|----------------------------------------------------------------|----------------------------------------------------------------------------------------------------|--------------------------------|
| Use our Manuscript Matcher to find the best relevant journals! | Search Journal, ISSN or title word Search                                                                                                    | Sort By: Relevancy Title (A-Z) |
| Find a Match                                                   | Search Results                                                                                                    | Title (Z-A)                    |
| Filters 🛛 🗖 Clear All                                          | Found 24,879 results (Page 1)                                                                                                    |                                |
| Web of Science Coverage 🗸 🗸                                    | 2D MATERIALS Publisher: IOP PUBLISHING LTD, TEMPLE CIRCUS, TEMPLE WAY, BRISTOL, ENGLAND, BS1 6BE                                                                                                    |                                |
| Open Access 👌 🗸 🗸 🗸 🗸 🗸 🗸                                      | ISSN / eISSN: 2053-1583<br>Categories: MATERIALS SCIENCE, MULTIDISCIPLINARY   MATERIALS SCIENCE   APPLIED PHYSICS/CONDENSED<br>MATTER/MATERIALS SCIENCE                                                                                                |                                |
| Category 🗸                                                     | Web of Science Core Collection:       Science Citation Index Expanded         Additional Web of Science Indexes:       Current Contents Physical, Chemical & Earth Sciences   Essential Science Indicators                                             | View profile page              |
| Country / Region 🗸                                             |                                                                                                    |                                |
| Language ^<br>Search for Language Q                            | 3 BIOTECH         Publisher:       SPRINGER HEIDELBERG, TIERGARTENSTRASSE 17, HEIDELBERG, GERMANY, D-69121         ISSN / eISSN:       2190-572X / 2190-5738         Categories:       BIOTECHNOLOGY & APPLIED MICROBIOLOGY   BIOLOGY & BIOCHEMISTRY   |                                |
| Frequency V                                                    | Web of Science Core Collection:       Science Citation Index Expanded         Additional Web of Science Indexes:       BIOSIS Previews   Biological Abstracts   Current Contents Life Sciences   Essential Science         Indicators       Indicators | View profile page              |

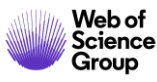

## The profile page of a journal (1/2)

#### MARINE DRUGS

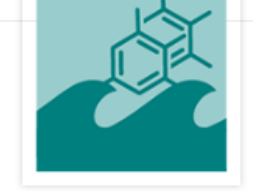

ISSN / eISSN 1660-3397 Publisher MDPI, ST ALBAN-ANLAGE 66, BASEL, SWITZERLAND, CH-4052

#### About

Marine Drugs (ISSN 1660-3397) publishes reviews, regular research papers and short notes on the research, development and production of drugs from the sea. Our aim is to encourage scientists to publish their experimental and theoretical research in as much detail as possible, particularly synthetic procedures and characterization information for bioactive compounds. There is no restriction on the length of the experimental section.

#### **General Information**

| Journal Website          | 🖸 Visit Site  | Publisher Website                                      | 🖸 Visit Site |
|--------------------------|---------------|--------------------------------------------------------|--------------|
| 1st Year Published       | 2003          | Frequency                                              | Monthly      |
| Issues Per Year          | 12            | Country / Region                                       | SWITZERLAND  |
| Primary Language         | English       | Aims and Scope                                         | 🖸 Visit Site |
| Editorial Board          | 🗹 Visit Site  | Submission Website                                     | 🗹 Visit Site |
| Instructions for Authors | 🖸 Visit Site  | Avg. Number of Weeks from Submission<br>to Publication | 11           |
| Plagiarism Screening     | 🖸 Visit Site  | Article DOIs                                           | Yes          |
| Host Platform            | MDPI AG       | Full-Text Formats                                      | PDF, HTML    |
| Download Statistics      | Zi Visit Site |                                                        |              |

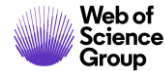

## The profile page of a journal (2/2)

| Journal Metrics                                              |                               |                                                  |                                                       |
|--------------------------------------------------------------|-------------------------------|--------------------------------------------------|-------------------------------------------------------|
| 2018 Journal Impact Factor<br>Category: Chemistry, Medicinal | 3.772                         |                                                  | Web of<br>Science<br>Group                            |
|                                                              | For the full context of the . | Journal Impact Factor, access Journal Citation I | Reports to view detailed metrics for this journal.    |
| Open Access Information 👌                                    |                               |                                                  |                                                       |
| OA Statement                                                 | 🗹 Visit Site                  | APC Fee                                          | 2,000 CHF                                             |
| License                                                      | (co) EV                       | Author Holds Copyright without<br>Restrictions   | Yes                                                   |
| Deposit Policy Directory                                     | Sherpa/Romeo                  | Full-Text Crawling Permitted                     | Yes                                                   |
| Machine-Readable CC Licensing                                | Yes                           | Unrestricted Reuse in Compliance with<br>BOAI    | Yes                                                   |
| DOAJ Seal                                                    | Yes DOAJ                      | DOAJ Subjects / Keywords                         | Marine natural product, Science: Biology<br>(General) |
|                                                              |                               | Some Open /                                      | Access information was sourced from DOAJ.org.         |
| Peer Review Information                                      |                               |                                                  |                                                       |
| Review Process                                               | ⊠Visit Site                   | Publons Partner                                  | Yes                                                   |
| Claimed Reviews on Publons 🛈                                 | 3,974                         | Public Reports on Publons ①                      | Yes                                                   |
| Signed Reports on Publons ①                                  | Yes                           | Publons Transparent Peer Review<br>Partner ①     | No                                                    |
| Publons User Endorsements 🛈                                  | 19                            |                                                  |                                                       |

![](_page_30_Picture_2.jpeg)

## Looking for a relevant journal to submit your manuscript

| Web of<br>Science Master Journal List            | Search Journals Match Manuscript Downloads Scope Note                                                                                                    | s Help Center                                                             |                                                         |                      |                         |
|--------------------------------------------------|----------------------------------------------------------------------------------------------------|---------------------------------------------------------------------------|---------------------------------------------------------|----------------------|-------------------------|
| Croop                                            |                                                                                                    | Manuscript Mat                                                            | cher                                                    |                      | ×                       |
|                                                  | 1                                                                                                    | Manuscript Matcher he<br>information about you<br>Title<br>marine science | elps you find the most rela<br>r manuscript below.<br>2 | ted journals for you | r theme. Please provide |
| Start a new search? Q                            | Manuscript Matcher Search Results                                                                                                    | The manuscript title or rele                                              | vant part(s) of the title                               |                      |                         |
| New Search                                       | Title: marine science                                                                                                    | Abstract                                                                  |                                                         |                      |                         |
| Filters 🗟 Clear All                              | Include Open Access Only × Title (A-Z)                                                                                                    | The manuscript abstract or                                                | relevant part(s) of the abstract                        |                      |                         |
| Web of Science Coverage                          | Search Results                                                                                                    |                                                                           |                                                         |                      |                         |
| Open Access 👌                                    | Found 3 results (Page 1)                                                                                                    |                                                                           |                                                         |                      |                         |
| ✓ Listed in Directory of Open Access<br>Journals | BIOMED RESEARCH INTERNATIONAL Publisher: HINDAWI LTD, ADAM HOUSE, 3RD FLR, 1 FITZROY SQ, LONDON, ENGLAND, W1T 5HF                                                                                 |                                                                           |                                                         | Cancel               | Find Journals           |
| Category                                         | ISSN / eISSN: 2314-6133 / 2314-6141<br>Categories: MEDICINE, RESEARCH & EXPERIMENTAL   BIOTECHNOLOGY & APPLIED MICROBIOLOGY                                                                       | BIOLOGY & BIOCHEMISTRY                                                    |                                                         |                      |                         |
| Country / Region                                 | Web of Science Core Collection:         Science Citation Index Expanded           Additional Web of Science Indexes:         BIOSIS Previews   Biological Abstracts   Essential Science Indicator | 5                                                                         | View profile page                                       |                      |                         |
| Language                                         | Match Score                                                                                                    |                                                                           |                                                         |                      |                         |
| Frequency 🗸                                      | 0.17 ©                                                                                                    |                                                                           |                                                         |                      |                         |
| Science<br>Group                                 | MARINE DRUGS                                                                                                    |                                                                           | OPTN INCCESS                                            |                      | 32                      |

## **Collection List Downloads**

| Webof<br>Science Master Journal List | Search Journals Match Manuerint Download                                                                                                    | de Scon Jotes Heln Center                                                                                                    | Welcome, A                           | nne Delgado            |     |
|--------------------------------------|----------------------------------------------------------------------------------------------------|----------------------------------------------------------------------------------------------------|--------------------------------------|------------------------|-----|
| Group                                |                                                                                                    |                                                                                                    | Settings                             | ➔ Log Out              |     |
|                                      |                                                                                                    |                                                                                                    |                                      |                        |     |
| llection List Downloads              |                                                                                                    |                                                                                                    |                                      |                        |     |
| of Science Core Collection           | Web of Science Core Collection<br>Last Updated: November 19, 2019                                                                                                    |                                                                                                    |                                      | ^                      |     |
| tional Web of Science Indexes        | The Web of Science Core Collection includes the Science<br>Sources Citation Index (ESCI). Web of Science Core Collect<br>Each collection list download includes the journal title | e Citation Index Expanded (SCIE), Social Sciences Citation Index (SSCI), Arts & Humanities Citi<br>ction includes only journals that demonstrate high levels of editorial rigor and best practic<br>. ISSN/eISSN. publisher name and address. | <i>ation Index (AHCI)</i> , an<br>e. | d Emerging             |     |
|                                      | C C                                                                                                    | 66                                                                                                    |                                      |                        |     |
|                                      | Science Citation Index Social Sciences Ci<br>Expanded (SCIE) (SSCI)                                                                                                    | tation Index Arts & Humanities Citation Index Emerging Sources Citation<br>(AHCI) Index (ESCI)                                                                                                    |                                      |                        |     |
|                                      | Additional Web of Science Indexes                                                                                                    | Column1                                                                                                    |                                      | Column2                | r C |
|                                      |                                                                                                    | Journal title                                                                                                    |                                      | ISSN                   | е   |
|                                      |                                                                                                    | 2D MATERIALS                                                                                                    |                                      | 2053-1583              | 2   |
|                                      |                                                                                                    | 3 BIOTECH                                                                                                    |                                      | 2190-572X              | 2   |
|                                      |                                                                                                    |                                                                                                    |                                      |                        | -   |
|                                      |                                                                                                    | 3D PRINTING AND ADDITIVE MANUFACTURING                                                                                                    |                                      | 2329-7662              | 2   |
|                                      |                                                                                                    | 3D PRINTING AND ADDITIVE MANUFACTURING<br>4OR-A QUARTERLY JOURNAL OF OPERATIONS RE                                                                                                    | SEARCH                               | 2329-7662<br>1619-4500 | 2   |

| Column1                                        | Column2   | Column3 💌 | Column4                                     |
|------------------------------------------------|-----------|-----------|---------------------------------------------|
| Journal title                                  | ISSN      | elSSN     | Publisher name                              |
| 2D MATERIALS                                   | 2053-1583 | 2053-1583 | IOP PUBLISHING LTD                          |
| 3 BIOTECH                                      | 2190-572X | 2190-5738 | SPRINGER HEIDELBERG                         |
| 3D PRINTING AND ADDITIVE MANUFACTURING         | 2329-7662 | 2329-7670 | MARY ANN LIEBERT, INC                       |
| 4OR-A QUARTERLY JOURNAL OF OPERATIONS RESEARCH | 1619-4500 | 1614-2411 | SPRINGER HEIDELBERG                         |
| AAPG BULLETIN                                  | 0149-1423 | 1558-9153 | AMER ASSOC PETROLEUM GEOLOGIST              |
| AAPS JOURNAL                                   | 1550-7416 | 1550-7416 | SPRINGER                                    |
| AAPS PHARMSCITECH                              | 1530-9932 | 1530-9932 | SPRINGER                                    |
| AATCC JOURNAL OF RESEARCH                      | 2330-5517 | 2330-5517 | AMER ASSOC TEXTILE CHEMISTS COLORISTS-AATCC |
| AATCC REVIEW                                   | 1532-8813 | 1532-8813 | AMER ASSOC TEXTILE CHEMISTS COLORISTS-AATCC |
| ABDOMINAL RADIOLOGY                            | 2366-004X | 2366-0058 | SPRINGER                                    |
|                                                |           |           |                                             |

## Utilizar la ayuda en línea

| Web of Science InCites Journal Citation Reports Essential Science Indicators EndNote | e Publons Kopernio             | Anne 🔻 Ayuda 🔺 Español 🔫                                    |
|--------------------------------------------------------------------------------------|--------------------------------|-------------------------------------------------------------|
| Wab of Science                                                                       |                                | Ayuda de Web of Science                                     |
| web of science                                                                       |                                | Master Journal List (Lista de revistas principales) alytics |
|                                                                                      | Herramientas 👻 Búsquedas y ale | rta Portal de formación marcados                            |
|                                                                                      |                                | Enviar comentarios                                          |
|                                                                                      |                                | Sugerir corrección de datos                                 |
| Seleccionar una base de datos                                                        | <b>•</b>                       | API de Web of Science                                       |
|                                                                                      |                                | Soporte al cliente                                          |
| Búsqueda básica Búsqueda de referencia citada Búsqueda avanzada                      | + más                          |                                                             |
|                                                                                      |                                |                                                             |
| Ejemplo: oil spill* mediterranean                                                    | 🙁 Tema                         | Buscar Sugerencias de búsqueda                              |
|                                                                                      |                                | + Agregar fila                                              |
|                                                                                      |                                |                                                             |
| Periodo de tiempo                                                                    |                                |                                                             |
| Todos los años (1900 - 2019) 📼                                                       |                                |                                                             |
| MÁS AJUSTES 🔻                                                                        |                                |                                                             |

![](_page_33_Picture_2.jpeg)

![](_page_34_Picture_0.jpeg)

A Clarivate Analytics company

## Muchas gracias

WoSG.support@clarivate.com

Nuevo email para el soporte al usuario

![](_page_35_Picture_0.jpeg)

C | A Clarivate Analytics company

## ¿Preguntas?

## ¿Necesitas más formación?

#### Busca la formación que necesitas en nuestro Portal de Formación

http://clarivate.libguides.com/home (una gran variedad de vídeos grabados en inglés)

#### **Regístrate en nuestros webinarios mensuales**

Cada mes, ofrecemos 3 webinarios (1 hora para cubrir 1 sólo tema)

https://recursoscientificos.fecyt.es/noticias/formaci%C3%B3n-online-de-web-science-diciembre-2019

http://clarivate.libcal.com/calendar/wos-incites-training/ (A la izquierda, Filter by Category = Spanish)

| Filter by Category:<br>German<br>Greek                                                                     | Web of Science & InCites Live Online Training - Upcoming<br>Events<br>Category: Spanish X                                                                                                    |
|----------------------------------------------------------------------------------------------------|----------------------------------------------------------------------------------------------------|
| Hungarian<br>InCites<br>Italian                                                                            | Últimas actualizaciones del Web of Science Group 18 de diciembre a las 11h<br>Madrid                                                                                                    |
| Journal Citation Reports<br>Kopernio<br>Polish<br>Portuguese<br>Publons                                    | Últimas actualizaciones del Web of Science Group Vea las novedades de Web of Science para ayudarlo a impulsar su viaje de investigación. Obtenga más<br>información sobre los nuev<br>Date: Wednesday, December 18, 2019<br>Time: 5:00am - 6:00am<br>Location: Online Webinar<br>Categories: InCites Spanish Web of Science                                                                                                    |
| ResearcherID<br>Romanian/Română<br>Spanish<br>Web of Science<br>slovenském<br>Spanish<br>Clear All Filters | Métricas inteligentes: la necesidad de un uso responsable de las métricas de<br>investigación, 19 de diciembre a las 11h Madrid<br>Métricas inteligentes: la necesidad de un uso responsable de las métricas de investigación La evaluación de la investigación se realiza cada vez más<br>utilizando m<br>Date: Thursday, December 19, 2019<br>Time: 5:00am - 6:00am<br>Location: Online Webinar<br>Categories: InCites Spanish |

![](_page_36_Picture_8.jpeg)